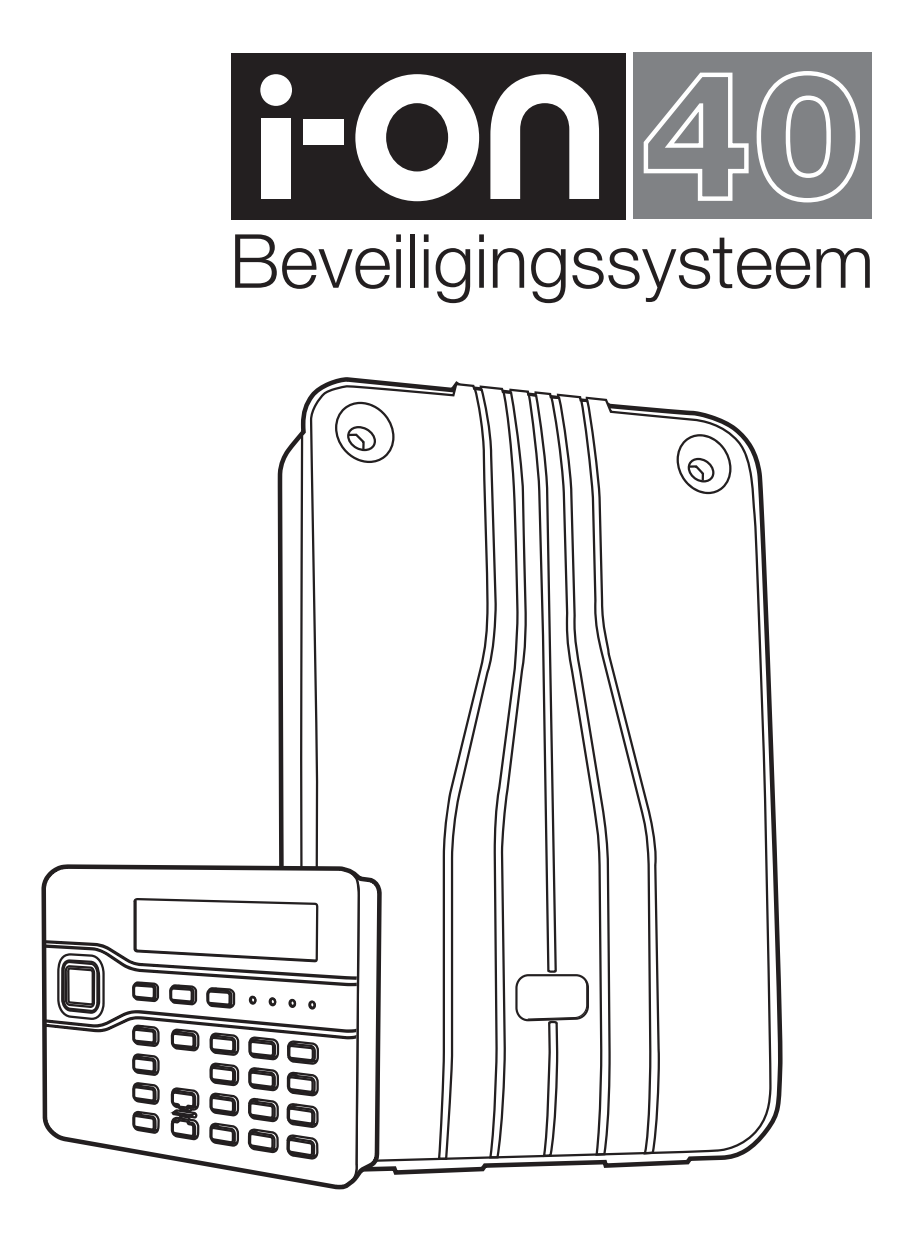

**Gebruikershandleiding** 

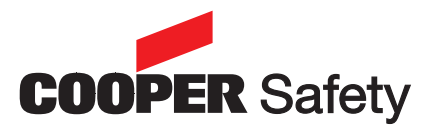

# Inhoudsopgave

| Na een alarmmelding                                  | 3    |
|------------------------------------------------------|------|
| Zo stopt u de sirene                                 | 3    |
| Voordat u het systeem weer kunt inschakelen          | 3    |
| Als u dit op het display ziet                        | 3    |
| Zo schakelt u het systeem in met toegangscode of tag | 4    |
| Zo schakelt u het systeem uit                        | 5    |
| Zo schakelt u partities in- en uit                   | 6    |
| Zo schakelt u snel in                                | 8    |
| Zo schakelt u in en uit vanaf het bedieningspaneel   | 9    |
| Inschakelen                                          | 9    |
| Uitschakelen                                         | 9    |
| Alarmmelding uitschakelen                            | 9    |
| Zo schakelt u in en uit met uw tag                   | 9    |
| Zo schakelt u in en uit met uw afstandsbediening     | 9    |
| Inschakelen                                          | 9    |
| Uitschakelen                                         | 9    |
| Als het systeem niet wil inschakelen                 | 9    |
| Dit moet u doen als het systeem niet inschakelt      | . 10 |
| Waarschuwingen (waarom piept hij?)                   | . 10 |
| De oorzaak bekijken                                  | . 10 |
| Systeembeheer                                        | . 11 |
| Zo opent u het gebruikersmenu                        | . 11 |
| Zo overbrugt u zones                                 | . 11 |
| Zo wijzigt u uw toegangscode                         | . 11 |
| Zo kunt u het logboek inzien                         | . 11 |
| Zo schakelt u de deurbel in en uit                   | . 12 |
| Zo activeert u een uitgang                           | . 12 |
| Spraakberichten                                      | . 12 |
| Zo bevestigt u een telefonisch spraakbericht         | . 12 |

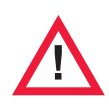

#### Waarschuwing:

In het centrale controlepaneel is netspanning aanwezig. Het centrale controlepaneel bevat geen onderdelen die onderhoud behoeven.

© Cooper Safety B.V. 2010

Alles is in het werk gesteld om er voor te zorgen dat de inhoud van deze handleiding correct is. Echter, noch de samenstellers, noch Cooper Safety B.V. accepteren enige aansprakelijkheid voor verlies of beschadiging, direct of indirect het gevolg van, of gesteld te zijn veroorzaakt door dit document. De inhoud van deze handleiding kan zonder voorafgaande aankondiging worden gewijzigd.

Indien de inhoud van deze handleiding de kernfuncties van het product niet weergeeft verzoeken wij u ons dit te laten weten. U kunt de meest recente uitgave van deze handleiding verkrijgen via: www.coopersafety.eu

Deze handleiding heeft betrekking op het centrale controlepaneel van i-on40 met programmaversie 2.02.

Documentnr. 11990051 editie 1. Gedrukt en gepubliceerd in het VK.

# Na een alarmmelding

Als de sirene klinkt heeft het systeem een alarmmelding gestart. Als u een flitser heeft zal ook deze functioneren. **Voorzichtig! Er kunnen indringers aanwezig zijn.** 

## Zo stopt u de sirene

- 1. Kijk eerst of het veilig is om naar binnen te gaan.
- 2. **Of** u toetst uw toegangscode ...

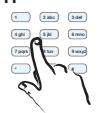

**Of** u houdt uw tag voor het bedieningspaneel.

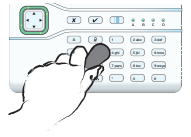

Geef uw code in (\*\* )

Reset vereist Inbr Z04 Alarm De sirene stopt.

De onderste regel van het display toont de eerste zone die de alarmmelding heeft veroorzaakt.

# Voordat u het systeem weer kunt inschakelen

- 3. Toets ✓ om het systeem te herstellen.
- Het systeem keert terug naar standby en kan weer ingeschakeld worden.

| i     | -on40      |  |
|-------|------------|--|
| 12:20 | 11/09/2009 |  |

Op de bovenste regel kan de naam van de installateur staan.

# Als u dit op het display ziet

Bel installateur Inbr Z04 alarm

Bel meldkmr: 1234

Bel uw installateur, hij zal het systeem herstellen.

Noteer het codenummer en bel de meldkamer. Men vraagt u naar dit codenummer en vertelt wat u verder moet doen.

Opm.:

Het i-on40 systeem kan op een telefoonnetwerk zijn aangesloten en alarmmeldingen naar een of meer meldkamers versturen. Als een inbraak- of zorgmelding per ongeluk gebeurt, bel dan onmiddellijk de betreffende meldkamer en verklaar de situatie.

Het centrale controlepaneel slaat alarminformatie op. Als u het systeem herstelt volgens stap 4 hierboven, dan zal informatie over de oorzaak van de melding niet verloren gaan. Zie blz. 13 hoe u het logboek kunt inzien.

# Zo schakelt u het systeem in met toegangscode of tag

Het display toont:

Geef uw code in

(\*\* )

12:20

i - on 40

11/09/2009

### Doe dit:

- 1. Controleer of het systeem standby staat. Sluit alle ramen en deuren.
- 2. **Of** u toetst uw toegangscode ...

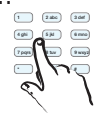

**Of** u houdt uw tag voor het bedieningspaneel.

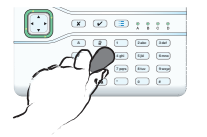

Toets ▲ of ▼ naar keuze.

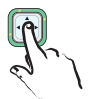

4. Toets 🖌.

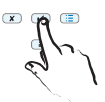

- Verlaat het pand via de voorgeschreven uitlooproute.
- Na afloop van de uitlooptijd schakelt het systeem in.

| x v (=             |
|--------------------|
| A 2 1 20 30        |
|                    |
| C (W) Tay Inc (May |
|                    |
|                    |

Op de bovenste regel kan de naam van de installateur staan.

Bij het invoeren van uw code toont het display `\*' voor elk cijfer.

Inschak. opties; A : Toets A Op de onderste regel van het display ziet u de eerste mogelijkheid van het keuzemenu.

Op de onderste regel van het

display ziet u steeds de vol-

gende keuzemogelijkheid.

Inschak. opties; B : Toets B

Inschak. deel B 10 seconden

Systeem ingeschakeld

i-on40

11/09/2009

gevolgd door

12:20

De zoemer van het bedieningspaneel geeft het uitloopsignaal. De bovenste regel van het display toont het deel van het systeem dat wordt ingeschakeld. Op de onderste regel ziet u het aantal resterende seconden van de uitlooptijd.

Opm.: Als het systeem is geprogrammeerd om onmiddellijk in te schakelen kijk dan eerst of u buiten het beveiligde gebied staat voordat u ✓ toetst.

Eén van de LED's A' t/m `D' brandt overeenkomstig het ingeschakelde deel van het systeem.

*Opm.: De installateur kan de LED's hebben uitgeschakeld om aan bepaalde voorwaar-den te voldoen.* 

*Opm.: Als u het inschakelen wilt afbreken drukt u op de uitschakeltoets.* 

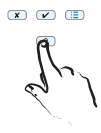

# Zo schakelt u het systeem uit

Wijk niet af van de inlooproute zoals die door de installateur is bepaald als u het systeem gaat uitschakelen. Als u dit wel doet veroorzaakt u een alarmmelding.

## Doe dit:

- Kom binnen via de voorgeschreven inlooproute.
   Ga rechtstreeks naar het bedieningspaneel.
- 2. **Of** u toetst uw toegangscode ...\_

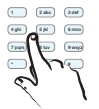

**Of** u houdt uw tag voor het bedieningspaneel.

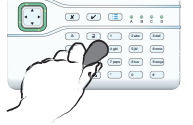

i-on40 12:20 11/09/2009

| Geef | นพ  | code | in |  |
|------|-----|------|----|--|
|      | (** | * )  |    |  |

Bij binnenkomst geeft het bedieningspaneel het inloopsignaal. Het systeem start de inlooptijd.

Bij het invoeren van uw code toont het display '\*' voor elk cijfer.

Syst uitgeschakeld

gevolgd door

i-on40 12:20 11/09/2009

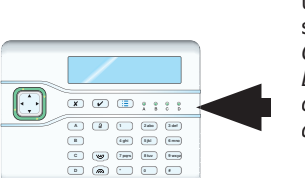

Het inloopsignaal stopt; het systeem is uitgeschakeld.

Alle LED's 'A' t/m 'D' zijn uit als teken dat het totale systeem is uitgeschakeld. Opm.: De installateur kan de LED's hebben uitgeschakeld om aan bepaalde voorwaarden te voldoen.

#### Opm.:

Misschien bent u niet bekend met sommige termen die in deze handleiding worden gebruikt.

'Volledig ingeschakeld' betekent dat **alle** detectoren van het systeem actief zijn. Als een van de detectoren een activiteit signaleert zal het systeem een alarmmelding genereren.

'Gedeeltelijk ingeschakeld' betekent dat slechts een bepaalde groep detectoren van het systeem actief is. Samen met de installateur is de groepering van detectoren bij de oplevering van het systeem vastgesteld.

'Partitie' is een gebied van het totale systeem dat mogelijk niet voor alle gebruikers toegankelijk is. Sommige gebruikers mogen slechts 1 partitie in- of uitschakelen. Andere gebruikers kunnen twee, drie of alle vier in- en uitschakelen. Op de volgende bladzijden leest u hoe u een partitie kunt in- en uitschakelen.

# Zo schakelt u partities in- en uit

Als de installateur uw systeem in partities heeft verdeeld kunt u voor meer dan één ervan bevoegd zijn. In dat geval kunt u een partitie, onafhankelijk van de andere, in- en uitschakelen.

## Doe dit:

# Het display toont:

12:20

- Controleer of het systeem standby staat. Sluit alle ramen en deuren van de partitie(s).
- 2. **Of** u toetst uw toegangscode

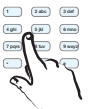

Geef uw code in (\*\* )

i-on40

11/09/2009

Op de bovenste regel kan de naam van de installateur staan.

Bij het invoeren van uw code toont het display '\*' voor elk cijfer.

**Of** u houdt uw tag voor het bedieningspaneel.

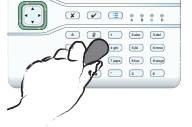

 Toets ▲ of ▼ tot u op de onderste regel 'Partities' ziet staan.

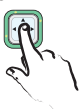

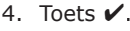

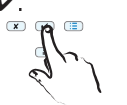

5. Toets ► of ◀ voor de gewenste keuze.

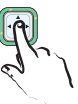

 Toets ▲ of ▼ voor de overige partities waartoe u toegang hebt.

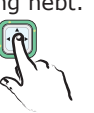

| Inscha | ık. opti | es 🏻 🕻 |
|--------|----------|--------|
| Alles  | inschak  | elen   |

Op de onderste regel van het display ziet u de eerste mogelijkheid van het keuzemenu.

*Opm.:* Als u een partitie binnenkomt en daardoor de inlooptijd start (u kunt het inloopsignaal horen), dan zal, zodra u een geldige code intoetst, of uw tag voor het bedieningspaneel houdt het systeem deze partitie uitschakelen. Zie blz. 5.

| Inschak. opties | ¢ |
|-----------------|---|
| Partities       | > |

'Partities' is het tweede of derde onderdeel naar beneden van het inschakelkeuzemenu.

Op de onderste regel van het

U>D' = naar deel ingeschak.

U>A' = naar voll. ingeschak.A>U' = naar uitgeschakeld.D>U' = naar uitgeschakeld.

display ziet u de status van de betreffende partitie. U = Uitgeschakeld. A = Volledig ingeschakeld. D = Deel ingeschakeld.

| Partities: | ¢   |
|------------|-----|
| Partitie 1 | U>A |

| Partities: | ¢   |
|------------|-----|
| Partitie 1 | U>D |

| Partities: | Ĵ |
|------------|---|
| Magazijn   | A |

- Opm.:
  - De installateur kan een partitie een naam geven.

# Zo schakelt u partities in- en uit (vervolg)

### Doe dit:

 Toets ◀ of ► voor de gewenste optie van de partitie.

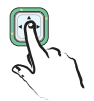

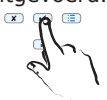

- Verlaat (indien nodig) het pand via de voorgeschreven uitlooproute.
- 10. Na afloop van de uitlooptijd zal de betreffende partitie inschakelen.

## Het display toont:

*Opm.:* Als een partitie is geprogrammeerd om onmiddellijk in te schakelen kijk dan eerst of u buiten het beveiligde gebied staat voordat u ✓ toetst.

Inschakelen 10 seconden

i-on40 12:20 11/09/2009

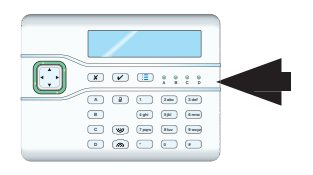

'U>D' = naar deel ingeschak.
'U>A' = naar voll. ingeschak.
'A>U' = naar uitgeschakeld.
'D>U' = naar uitgeschakeld.

Partities die u **uitschakelt** schakelen onmiddellijk uit. Partities die u **inschakelt** schakelen pas in na afloop van de uitlooptijd of zie opm. hiernaast.

De zoemer van het bedieningspaneel geeft het uitloopsignaal. De bovenste regel van het display toont het deel van het systeem dat wordt ingeschakeld. Op de onderste regel ziet u het aantal resterende seconden van de uitlooptijd

Eén of meer LED's A' t/m 'D' brandt overeenkomstig de ingeschakelde partitie. Als de LED knippert is de betreffende partitie gedeeltelijk ingeschakeld.

*Opm.: De installateur kan de LED's hebben uitgeschakeld om aan bepaalde voorwaarden te voldoen.* 

#### Opm.:

Als u het inschakelen wilt afbreken drukt u op de uitschakeltoets.

Als een partitie volledig is ingeschakeld kunt u deze niet rechtstreeks overzetten naar gedeeltelijk ingeschakeld. U dient de partitie eerst uit te schakelen.

Als een partitie gedeeltelijk is ingeschakeld kunt u deze niet rechtstreeks overzetten naar volledig ingeschakeld. U dient de partitie eerst uit te schakelen.

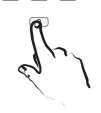

x v 🗉

# Zo schakelt u snel in

Voor snel inschakelen hebt u geen toegangscode of tag nodig. De installateur moet deze mogelijkheid voor u beschikbaar stellen. Het kan zijn dat uw systeem aan bepaalde voorschriften moet voldoen waardoor uw installateur deze functie niet voor u beschikbaar kan stellen.

## Doe dit:

## Het display toont:

- 1. Controleer of het systeem standby staat. Sluit alle ramen en deuren.
- 2. Toets A, B, C of D

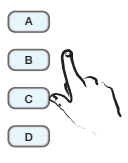

i-on40 12:20 11/09/2009

Inschak Part Set B 10 seconden Op de bovenste regel kan de naam van de installateur staan.

De zoemer van het bedieningspaneel geeft het uitloopsignaal. De bovenste regel van het display toont het deel van het systeem dat wordt ingeschakeld. Op de onderste regel ziet u het aantal resterende seconden van de uitlooptijd

- Verlaat het pand via de voorgeschreven uitlooproute.
- Na afloop van de uitlooptijd schakelt het systeem in.

| i     | -on40      |
|-------|------------|
| 12:20 | 11/09/2009 |

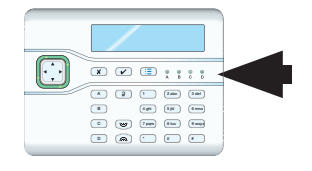

Tijdens de periode dat het systeem is ingeschakeld toont het display de tijd en datum.

Eén of meer LED's A' t/m 'D' brandt overeenkomstig de ingeschakelde partitie. Als de LED knippert is de betreffende partitie gedeeltelijk ingeschakeld.

*Opm.: De installateur kan de LED's hebben uitgeschakeld om aan bepaalde voorwaar-den te voldoen.* 

# Zo schakelt u in en uit vanaf het bedieningspaneel

## Inschakelen

Sluit alle ramen en deuren. Controleer of het systeem standby is. Zorg er voor dat u eventuele waarschuwingssignalen van het bedieningspaneel kunt horen.

- 1. Toets een geldige toegangscode.
- 3. Verlaat het pand via de laatste deur en let op dat u deze goed afsluit.

## Uitschakelen

- 1. Kom binnen via de voorgeschreven ingang.
- 2. Toets een geldige toegangscode.
- 3. Toets .

## Alarmmelding uitschakelen

- 1. Toets een geldige toegangscode.
- 2. Toets .

## Zo schakelt u in en uit met uw tag

Als u liever een tag gebruikt in plaats van een toegangscode, houdt dan de tag voor de taglezer van het bedieningspaneel.

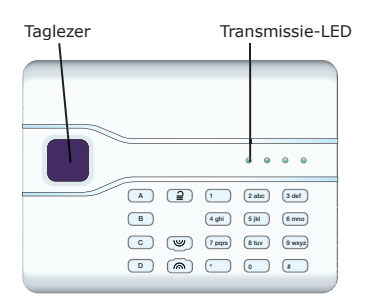

Het bedieningspaneel wordt blauw verlicht en geeft een 'klik' als teken dat de tag herkend is.

*Opm.:* Het bedieningspaneel toont niet de status van het beveiligingssysteem. De linker 'transmissie'-LED brandt alleen om aan te geven dat een commando naar het centrale controlepaneel wordt verstuurd.

# Zo schakelt u in en uit met uw afstandsbediening

### Inschakelen

*Opm.: Vraag de systeembeheerder om een geprogrammeerde afstandsbediening, zie i-on40 Beheerdershandleiding.* 

Sluit alle ramen en deuren. Controleer of het systeem standby is. Zorg er voor dat u eventuele waarschuwingssignalen van het bedieningspaneel kunt horen.

 Druk op de gewenste knop van de afstandsbediening voor volledig (A) of gedeeltelijk (B) inschakelen.
 De zoemer van het bedieningspaneel geeft een uitloopsignaal.

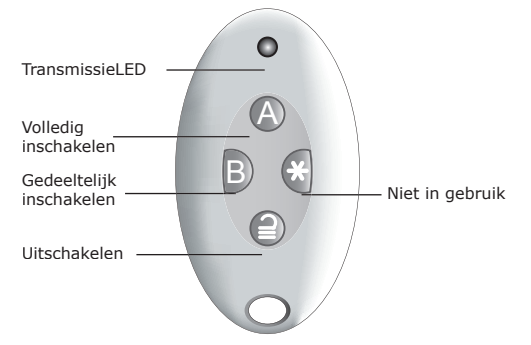

 Verlaat het pand via de laatste deur en let op dat u deze goed afsluit. Na de uitlooptijd stopt het uitloopsignaal en hoort u twee piepjes. Het display toont gedurende enkele seconden Syst. ingeschakeld.

De installateur kan de externe sirene en/ of de flitser hebben geprogrammeerd om een kort signaal te geven en een van de LED's om aan te geven welk deel van het systeem is ingeschakeld.

## Uitschakelen

- 1. Kom binnen via de voorgeschreven ingang.
- Druk op 
   2. Druk op 
   2 van uw afstandsbediening. Het systeem schakelt uit. Het display toont de tijd en datum.

### Als het systeem niet wil inschakelen

Als een van de detectoren actief is op het moment dat u het systeem wilt inschakelen zult u geen uitloopsignaal horen. Wat er wel gebeurt is afhankelijk van de programmering van uw systeem.

a) Druk nogmaals op 'A' van uw afstands-

bediening. Uw systeem kan geprogrammeerd zijn om dan wel in te schakelen en de actieve detector te overbruggen.

 b) Als het systeem dan nog niet inschakelt moet u het systeem inschakelen vanaf het bedieningspaneel.

# Dit moet u doen als het systeem niet inschakelt

Normaliter kunt u het systeem alleen inschakelen als alle detectoren in rust zijn, d.w.z. ze reageren op dat moment niet op een activiteit.

Als u de laatste deur opent, of u activeert een van de detectoren tijdens de uitloopprocedure, dan geeft de zoemer van het bedieningspaneel een onderbroken inschakelsignaal (dit is normaal). Let goed op dat u alle deuren van de uitlooproute achter u dicht doet evenals de laatste deur als u het pand verlaat. Het onderbroken signaal wordt nu de continue uitlooptoon en het systeem zal normaal inschakelen.

Als u probeert in te schakelen terwijl een of meer detectoren die GEEN deel uitmaken van de uitlooproute actief zijn, toont het display 'INSCHAKELFOUTEN'. Op de onderste regel ziet u welke zone actief is, bijvoorbeeld:

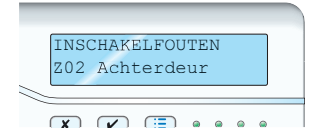

U kunt het systeem deze actieve zones laten overbruggen, hetzij tijdens het inschakelen (zie hieronder), danwel vooraf (zie blz. 10 'Zones overbruggen').

 Volg de betreffende instructies op blz. 4 t/m 8 voor het inschakelen van het systeem.

Als er detectoren zijn die niet kunnen worden ingeschakeld toont de bovenste regel van het display *INSCHAKELFOUTEN*.

 OF toets ✓ om door te gaan met het inschakelen. Het systeem schakelt in en overbrugt de actieve detectoren.
 OF breek de inschakelprocedure af door toets ✗ in te drukken.

# Waarschuwingen (waarom piept hij?)

Het komt voor dat het centrale controlepaneel een probleem binnen het systeem ontdekt. U wordt dan geïnformeerd door een waarschuwing. Tijdens die waarschuwing zal de rand van de navigatietoets rood branden en het bedieningspaneel geeft om de paar seconden een kort piepje.

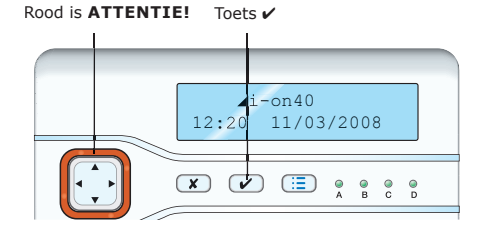

## De oorzaak bekijken

- Controleer of het systeem is uitgeschakeld en of het display het standby-scherm toont.
- Toets ✓ . Het display vraagt om uw code.
- Toets uw code (of presenteer uw tag). Op de onderste regel van het display verschijnt de meest recente actieve waarschuwing.

Met de toetsen  $\blacktriangle$  en  $\blacktriangledown$  kunt u eventuele andere waarschuwingen van het systeem zien die nog actief zijn.

 Of: Toets ✓ waarmee u bevestigt dat u de waarschuwing gelezen hebt. Als er geen andere waarschuwingen zijn zal de rand van de navigatietoets groen worden, het display toont het standbyscherm en het bedieningspaneel stopt met de piepjes.

**Of** toets  $\mathbf{X}$ . De rand van de navigatietoets zal rood blijven en de volgende keer dat u uw toegangscode intoetst verschijnt de waarschuwing weer op het display.

#### Opm.:

1. De bedieningspanelen reageren niet op korte stroomonderbrekingen. Als de oorzaak van de waarschuwing is opgeheven zal de mededeling verdwijnen.

2. Het systeem slaat alle waarschuwingen op in het logboek, met vermelding van het tijdstip waarop u de melding hebt bevestigd.

# Systeembeheer

Met de : ■ toets kunt u een aantal beheerderstaken uitvoeren zoals het wijzigen van uw toegangscode. De mate waarin u toegang tot deze functies hebt is afhankelijk van uw niveau als gebruiker.

#### Normale gebruiker

Kan zijn eigen toegangscode wijzigen. Kan de deurbelfunctie in- en uitschakelen. Kan uitgangen bedienen (mits ze hiervoor geprogrammeerd zijn).

Kan het logboek inzien.

#### Surveillant

Kan na alarm zijn toegewezen partitie uitschakelen en daarna weer inschakelen.

#### Alleen inschakelen

Kan de hem toegewezen wel partitie inschakelen maar niet uitschakelen.

Hoofdgebruikers en beheerders hebben toegang tot andere functies. Voor meer informatie verwijzen wij naar de i-on40 Beheerdershandleiding.

## Zo opent u het gebruikersmenu

- 1. Controleer of het display het standbyscherm toont.
- Toets ⋮ gevolgd door uw code. Het display toont het eerste item van een reeks mogelijkheden.
- Met ▲ en ▼ bladert u door de beschikbare mogelijkheden. Toets ► om de betreffende optie te openen.
- 5. Toets **X** (zonodig meerdere keren) om het gebruikersmenu af te sluiten.

#### Zo overbrugt u zones

Het kan zijn dat u wilt voorkomen dat een zone een alarmmelding genereert. Bijvoorbeeld, de garagedeur wordt bewaakt door een detector, maar u wilt hem niet afsluiten omdat er een pakketje wordt bezorgd. U kunt in een dergelijk geval het systeem inschakelen en de betreffende zone overbruggen. Dit doet u als volgt:

1. Toets :≡ gevolgd door uw code.

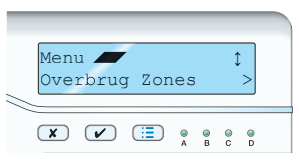

 Toets ► als u op de onderste regel van het display Overbrug zones ziet staan. De onderste regel toont de eerste van de beschikbare zones.

- 3. Toets ▲ of ▼ totdat u de zone ziet die u wilt overbruggen.
- 4. Toets ▶ om de zone te overbruggen. De letter aan het eind van de regel verandert in de 'O' van Overbruggen. Als u zich vergist toetst u nogmaals ▶ waarop de letter verandert in de 'A' van AAN.
- 5. Herhaal de stappen 2 en 3 voor andere zones die u wilt overbruggen of wilt inschakelen.

6. Toets ✓ om de wijzigingen op te slaan. U kunt een zone overbruggen voor één in- en uitschakel cyclus. De volgende keer moet u opnieuw aangeven welke zones u wilt overbruggen.

### Zo wijzigt u uw toegangscode

- 1. Toets :≡ gevolgd door uw code.
- Toets ▲ of ▼ tot u op het display ziet staan Gebruikers. Toets vervolgens ▶. Op de onderste regel van het display verschijnt Code.
- 3. Toets ►.

Op de bovenste regel van het display verschijnt *Toewijzen code*.

- Toets uw nieuwe toegangscode. Uw code moet uit vier cijfers bestaan. Als u het laatste cijfer toetst toont het display de vraag om dezelfde code nogmaals te toetsen.
- 5. Toets nogmaals dezelfde code.

Als u het laatste cijfer toetst toont het display de bevestiging dat u de code gewijzigd hebt en het systeem keert terug naar het hoofdmenu.

## Zo kunt u het logboek inzien

Het systeem houdt een logboek bij met de laatste 1.000 gebeurtenissen (bijvoorbeeld: alarmmeldingen en wie het systeem heeft in- of uitgeschakeld).

- 1. Toets ⋮ gevolgd door uw code.
- Met ▲ en ▼ bladert u door de reeks submenu's totdat op de onderste regel van het display verschijnt *Logboek*. Toets ►.
   Het display toont u de meest recente ge-

Het display toont u de meest recente gebeurtenis uit het logboek.

- Met ▲ en ▼ bladert u door het logboek. Met ▼ gaat u naar het verleden, met ▲ naar het heden.
- Toets ► voor een meer gedetailleerde beschrijving van de gebeurtenis, bijvoorbeeld de namen van de zones of de gebruikers (voorzover die geprogrammeerd zijn).
- 5. Toets **x** om het logboek af te sluiten.

## Zo schakelt u de deurbel in en uit

Uw installateur kan uw systeem programmeren om een deurbelsignaal (*ding-dong*) te genereren als iemand een of meer detectoren activeert terwijl het systeem is uitgeschakeld.

- 1. Toets :≡ gevolgd door uw code.
- Met ▲ en ▼ bladert u door de reeks submenu's totdat op de onderste regel van het display verschijnt *Systeemconfig*. Toets ►.

De bovenste regel van het display toont *Schakelfuncties Aan/Uit* en de onderste regel van het display toont de huidige status bijvoorbeeld *Deurbel Aan*.

- Toets ► tot de onderste regel de gewenste status aangeeft.
- Toets ✓ om de wijzigingen op te slaan en het (deel)menu af te sluiten.

### Zo activeert u een uitgang

Uw installateur kan externe apparatuur op een van de uitgangen van het centrale controlepaneel hebben aangesloten zoals buitenverlichting of een hekopener. In dat geval kunt u die uitgang vanaf het bedieningspaneel als volgt activeren:

- 1. Toets :≡ gevolgd door uw code.
- Met ▲ en ▼ bladert u door de reeks submenu's totdat op de onderste regel van het display verschijnt *Uitgangen Aan/Uit*. Toets ►.

De onderste regel van het display toont de eerste uitgang van een reeks die u kunt activeren.

- 3. Kies met  $\blacktriangle$  of  $\blacktriangledown$  de gewenste uitgang.
- Toets ▶ om de uitgang te activeren. Toets nogmaals ▶ om de uitgang te de-activeren.
- 5. Toets ✓ om het (deel)menu af te sluiten.

## Spraakberichten

*Opm.: Voor deze faciliteit dient uw beveiligingssysteem over een telefoonkiezer te beschikken. Vraag uw installateur om meer informatie.* 

Uw installateur kan het systeem zodanig programmeren dat het systeem, behalve een audio-signaal, ook vooraf opgenomen spraakberichten via het telefoonnetwerk kan versturen. Deze berichten kunnen naar personen worden verstuurd die zijn aangewezen om te reageren op alarmmeldingen. Elk bericht bestaat uit twee delen: een huisbericht ter identificatie van het systeem en een alarmmelding met de aard van het alarm.

Het systeem kan een spraakbericht naar verschillende telefoonnummers versturen.

#### Zo bevestigt u een telefonisch spraakbericht

Als uw installateur het systeem heeft geprogrammeerd om een oproep te bevestigen, dan kan de persoon die het bericht ontvangt hierop reageren met de toetsen van zijn telefoontoestel.

De beschikbare commando's zijn:

| Functie                                                                                           | Toets |
|---------------------------------------------------------------------------------------------------|-------|
| Beëindig dit bericht en laat het<br>systeem eventueel volgende<br>contactnummers bellen.          | `5′   |
| Herhaal huis- en alarmbericht.                                                                    | `3′   |
| Beëindig dit bericht. Het systeem<br>hoeft eventueel volgende contact-<br>nummers niet te bellen. | `9′   |

*Opm.:* Als degene die gebeld wordt de telefoon opneemt, moet hij zes seconden wachten voordat hij het spraakbericht hoort.

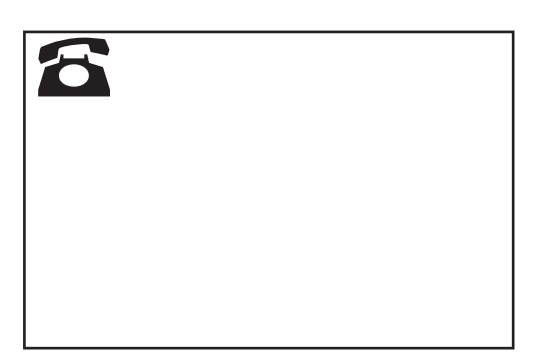